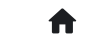

合 2:常见问答(FAQ) 2.2:进阶问答 2.2.13:芯片名称显示灰色?

# 2.2.13: 芯片名称显示灰色?

#### PWLINK2 Lite 厂商签名概述

PWLINK2 Lite 产品在生产时,默认签名几家芯片厂家,其他未签名的厂商默认无法使用,如果需 要切换PWLINK2 Lite 版本支持的厂商、系列、或者型号,则需要用户在平台进行选择,然后同步 设置,才能使用新的品牌。

| 选择芯片                                                                                                    |                                                                              | ×                                                                                                  |     |
|----------------------------------------------------------------------------------------------------|------------------------------------------------------------------------------|----------------------------------------------------------------------------------------------------|-----|
| 芯片品牌列表:                                                                                                    | 芯片系列列表:                                                                      | 芯片型号列表:                                                                                            |     |
| CubicLattice<br>CW32<br>CX32<br>Edgeless<br>FMD<br>GD32<br>Geehy<br>GFCHIP<br>HC32<br>HED<br>HK32<br>InnoStar<br>LCM32<br>Linko<br>MH<br>MM32<br>Nations<br>Nordic<br>Nuvoton<br>PAI-IC<br>PANCHIP<br>Puya<br>Qorvo<br>Renesas<br>RMW<br>SinoMCU<br>SINOMICON<br>STM32<br>STM8<br>Synwit<br>TAE<br>UNICMICRO<br>WCH | ASM32F300 Series<br>ASM32F312 Series<br>ASM32F320 Series<br>ASM32F321 Series | ASM32F300B4DI<br>ASM32F300D4DI<br>ASM32F300D4FI<br>ASM32F300D6FI<br>ASM32F300F4BI<br>ASM32F300F4DI | = = |
| 查找 输入型号快速                                                                                                    | 查找 三                                                                         | 已选 ASM32F300B4DI                                                                                   | 9   |
| 芯片厂商签名                                                                                                    | ✓ 确定 >                                                                       |                                                                                                    | }   |

#### (!) 提示

PWLINK2 Lite 和 PWLINK2 硬件一致。

- PWLINK2 同时支持所有现有的品牌以及未来适配的品牌, Lite 只能同时使用几个品牌, 如需使用其他品牌, 则需要自行切换。
- PWLINK2 Lite 可自行手动更换支持的品牌。

## 在线配置厂商签名

#### 在线自助配置

在线自助配置功能,通过点击芯片选择界面左下角 "芯片厂商签名",超链接进入引导配置页面, 如下图所示:

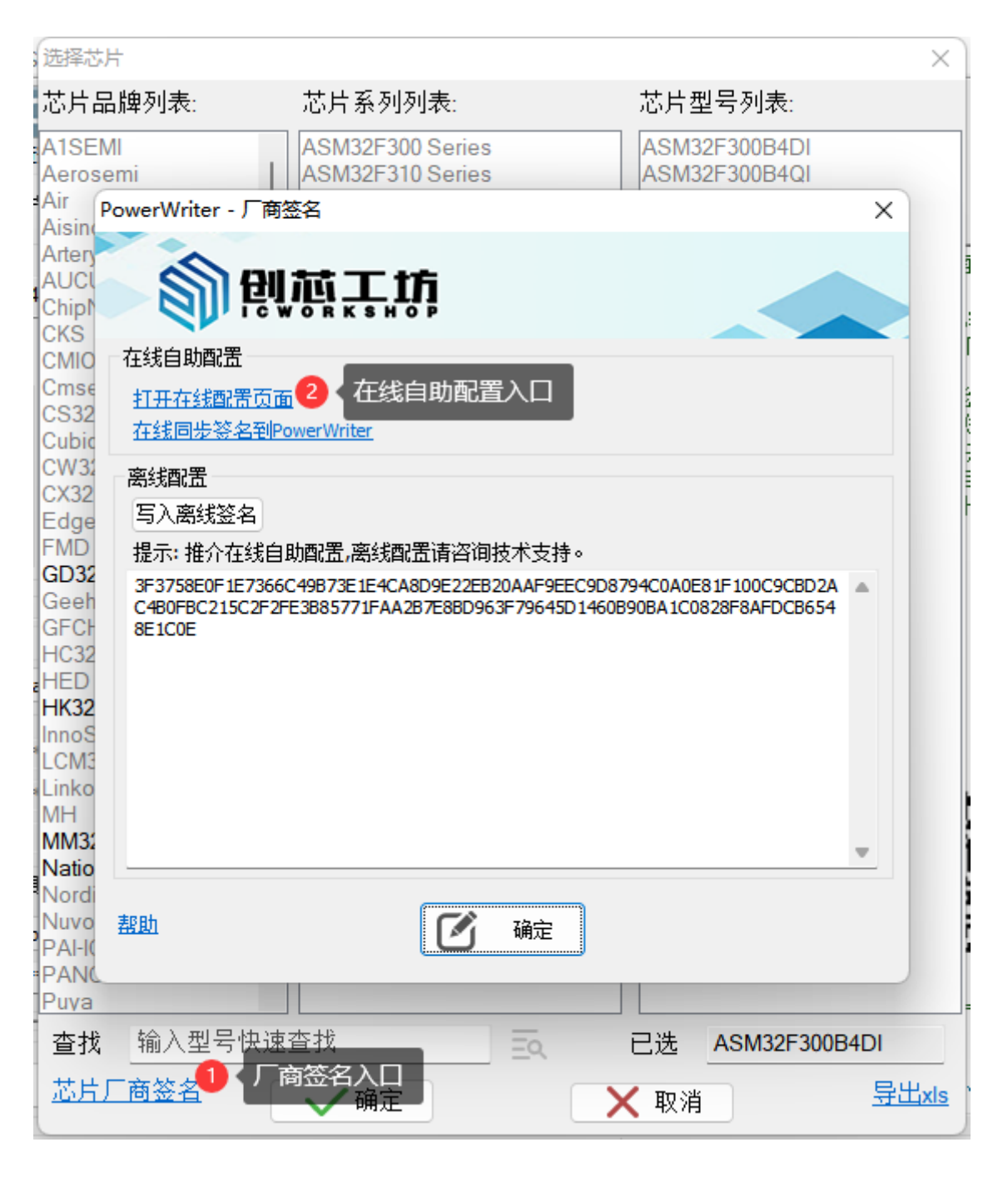

点击"打开在线配置页面",进入到平台服务端,如下图所示:

2.2.13:芯片名称显示灰色? | PowerWriter文档中心

| 俞创范工坊  | 我的主页 我是买家 我是开发者 烧录工具 业 帮助中心 → ① <sup>16</sup> icw_1550                      |
|--------|-----------------------------------------------------------------------------|
|        |                                                                             |
| 工具下载 > | 支持芯片配置                                                                      |
| 工具购买 > |                                                                             |
| 工具配置   | 烧录器SN: 9A6E8D851C888157AB8183F4FD1FCF49                                     |
| 支持芯片配置 | *通过Power Writer上位机软件打开此页将目动带入SN,或者通过上位机软件查看烧录器SN,粘贴全此。 *烧录器SN属于私密信息,谨防信息泄露! |
|        | 院录器信息:<br>型号:PWUINK2 Lite                                                   |

根据展示的品牌列表,根据需要自行选择需要使用的品牌,选择完成后确定。

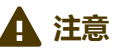

- 如果您没有创芯工坊的账号,请先注册账号,并登陆进入厂商签名配置页面。
- 如没有连接到设备,客户端将不会显示同步入口,需要使用离线配置的方式

## 在线自助同步

在平台端完成厂家的配置之后,需要将信息同步到PWLINK2 Lite设备,在PowerWriter 客户端同步厂商签名信息,如下所示:

2023/6/12 13:45

| ᆂᄔᆷᇥᆋᆂ                  | # 다 킹 데 데 =                                                 | ᆉᄔᅖᄆᇌᆂ                                |      |
|-------------------------|-------------------------------------------------------------|---------------------------------------|------|
| 3月品碑列表:                 | 芯厅系列列表:<br>                                                 | ····································· |      |
| 1SEMI                   | ASM32F300 Series                                            | ASM32F300B4DI                         |      |
| erosemi                 | ASM32F310 Series                                            | ASM32F300B4QI                         |      |
| NF PowerWriter - 厂種     | <b>癌</b> 名                                                  |                                       | ×    |
| rterv                   |                                                             |                                       |      |
|                         | 試工坊                                                         |                                       |      |
| hipt 🛛 🔍 🗍 📅            | WORKSHOP                                                    |                                       |      |
| KS<br>去线白明翻署            |                                                             |                                       |      |
| MIO 11133日期間位           |                                                             |                                       |      |
| S32 打开在线配置页             | <b></b>                                                     |                                       |      |
| ubic 在线同步签名到            | PowerWriter 1 人同步厂商签                                        | 名到当前设备                                |      |
| W32 离线配置                |                                                             |                                       |      |
| X32 E)南线效々              |                                                             |                                       |      |
|                         |                                                             |                                       |      |
| MD 提示: 推介在线目<br>1032    | 3切配古,离线配古请谷印技不支                                             | 持。                                    |      |
| 3F3758E0F1E736          | 6C49B73E1E4CA8D9E22EB20AAF9<br>2EE3B85771EAA2B7E8BD963E7964 | EEC9D8794C0A0E81F100C9CBD2A           |      |
| FCH 8E1C0E              |                                                             |                                       |      |
| C32                     |                                                             |                                       |      |
| ED                      |                                                             |                                       |      |
| K32                     |                                                             |                                       |      |
| CM3                     |                                                             |                                       |      |
| inko                    |                                                             |                                       |      |
| IH                      |                                                             |                                       |      |
| IM32                    |                                                             |                                       |      |
| atio                    |                                                             |                                       |      |
|                         |                                                             |                                       |      |
| uvo <u>#en</u><br>Al-l( | 通 一 确定                                                      | 2                                     |      |
| ANC                     |                                                             |                                       |      |
| uva                     |                                                             |                                       |      |
|                         | t                                                           | CT 24 A CM 20 C 200                   | DADI |
| 登我 「 锏へ型ち 沢」            | 11日14 二〇                                                    |                                       | B4DI |

等待操作完成后,确定,即可同步厂商签名到芯片

## 离线配置厂商签名

如果PWLINK2 Lite硬件设备不再身边,或者当前环境没有网络,则意味着无法使用在线同步功能,这时,可以使用离线厂商签名。

#### 读取并复制设备的SN

离线生成签名信息,需要绑定到当前设备的SN,请先连接设备,读取设备的SN 信息,复制SN 信息到剪贴板。

## 用带网络的设备在线生成签名

利用手机等带网络的设备在线配置页:工具配置 (icworkshop.com)

(https://www.icworkshop.com/user/supportChipConfiguration)

| 劉則范工坊                                                                                                    | 我的主页 我是买家 我,                                                                                                    | 是开发者 烧录]                                                                                                    | [具 🚽 税助中心 ▾                                                      | <b>众 №</b> icw_1550                                         |
|----------------------------------------------------------------------------------------------------|----------------------------------------------------------------------------------------------------|----------------------------------------------------------------------------------------------------|------------------------------------------------------------------|-------------------------------------------------------------|
| ひんしん しんしょう     しょうしょう     しょうしょ     しょうしょ     しょうしょ     しょうしょ     しょうしょ     しょうしょ     しょうしょ     しょうしょ     しょうしょ     しょうしょ     しょうしょ     しょうしょ     しょうしょ     しょうしょ     しょうしょ     しょうしょ     しょうしょ     しょうしょ     しょうしょ     しょうしょ     しょうしょ     しょうしょ     しょうしょ     しょうしょ     しょうしょ     しょしょ     しょうしょ     しょうしょ     しょうしょ     しょうしょ     しょうしょ     しょ     しょしょ     しょうしょ     しょ     しょ | 我的主页     我是买家     我       支持芯片配置     (1)     (1)     (1)       焼录器SN:     9A6E8D851C888     *通过Power Writer.     *通过Power Writer.       *遊見のWUINK2 Lite     *送录器SN屋于私密       焼汞器信息:     型号:PWLINK2 Lite       授权签名:     6D1DFEF46717123811       3020384111F170D6600       支持品牌/系列 (5/5):       ② GD32       ② HC32       ② HK32       ③ MM32       ③ STM32 | 2开发者 焼泉 □ 第35748818354FD1FCF49 E位机软件打开此页将自动带入SN 言息,谨防信息泄露! 固件版本:1.2 3806767ABC71FA747890A3 13DAE2FF8821CCF8E9764C | E具 ★ 帮助中心 → ●工具 ●工具 家件版本:1.00.64 8F4FC59333C2445202D04. IC9FF611 | ▲ 10 icw_1550 SN, 粘贴至此。 bootLoader版本: 2D2731F9288431B2B14C7 |
|                                                                                                    | STM32                                                                                                    |                                                                                                    |                                                                  |                                                             |
|                                                                                                    | A1SEMI                                                                                                    |                                                                                                    |                                                                  |                                                             |
|                                                                                                    |                                                                                                    |                                                                                                    |                                                                  |                                                             |

填写设备的SN,然后查询设备,获取设备信息,如下所示:

#### 2.2.13: 芯片名称显示灰色? | PowerWriter文档中心

| 支持芯片配置                                 |                                           |                                              | 1 设备的S                               | N                             |
|----------------------------------------|-------------------------------------------|----------------------------------------------|--------------------------------------|-------------------------------|
| 烧录器SN:                                 | 11000                                     |                                              |                                      | 查询                            |
| *道                                     | 时Power Writer上位<br>绿器SN属于私密信息             | 机软件打开此页将自动带入SN<br>1.,谨防信息泄露!                 | I, 或者通过上位机软件查看烧录器SN                  | 1, 糊蓝色。 2 查询设备信               |
| 烧录器信息:                                 |                                           |                                              |                                      |                               |
| 型号:PW                                  | LINK2 Lite                                | 固件版本:1.1                                     | 软件版本:1.00.64                         | bootLoader版本:1.00.02          |
| 授权公本:<br>C3CB6CI<br>77AFBD:<br>支持品牌/系列 | F865872C1AC055<br>2DFAD3B2BF60D<br>(5/5)- | 53CC95348730E6E818FF<br>B9F603404A92F366EF12 | CEC4DE5EFC438CDF8E36845E<br>3A8D7A8F | 3F1F675648EFE29D685FB68BD57BB |
|                                        | (5) 5).                                   |                                              |                                      |                               |
| GD32                                   |                                           |                                              |                                      |                               |
| HC32                                   |                                           |                                              |                                      |                               |
| HK32                                   |                                           |                                              |                                      |                               |
| MM32                                   |                                           |                                              |                                      |                               |
| STM32                                  |                                           | <mark>3</mark> < ∄                           | 安需选择品牌                               |                               |
| 🗆 AisinoCh                             | ip                                        |                                              |                                      |                               |
| Artery                                 |                                           |                                              |                                      |                               |
|                                        |                                           |                                              |                                      |                               |
|                                        | us                                        |                                              |                                      |                               |
|                                        |                                           |                                              |                                      |                               |
|                                        |                                           |                                              |                                      |                               |

Cmsemicon

### 准备完成后,执行修改:

| Synwit    |
|-----------|
|           |
| □ WCH     |
| □ XK32    |
| □ ZB32    |
| 修改 ① 大行修改 |

操作成功后,复制签名信息:

| 》元录音SIN: | 88F414EB2A6304E                                        | OFF55DEFEF2E1469CA                         |                                                 |                          |
|----------|--------------------------------------------------------|--------------------------------------------|-------------------------------------------------|--------------------------|
|          | *通过Power Writer上位机软件打开此页将自动带入SN,或者通过上位机软件宣看烧录器SN,粘贴至此。 |                                            |                                                 |                          |
|          | *烧录器SN属于私密信息                                           | 1. 谨防信息泄露!                                 |                                                 |                          |
| 烧录器信息    | :                                                      |                                            |                                                 |                          |
| 型号       | :PWLINK2 Lite                                          | 固件版本:1.1                                   | 软件版本:1.00.64                                    | bootLoader版本:1.00.02     |
| 授权签名:    |                                                        |                                            |                                                 |                          |
| 2DD      | DBE742717803E982<br>20344D1DF9D6B6B                    | 11451BDC4BBD6A03381<br>5ABBCDC8F8AAAA3C53E | 84E7DD9B33CA44B20ED845<br>854029B6914B8538CE8FA | 3F5F88EED04F1B231D17D420 |
| 5750     |                                                        |                                            |                                                 |                          |

在PowerWriter 厂商签名处,粘贴签名代码,然后写入到设备,确定即可,如下图所示:

| PowerWriter - 厂商签名                                                                                                    | × |
|----------------------------------------------------------------------------------------------------|---|
| 劉朝堂士道                                                                                                    |   |
| 在线自助配置                                                                                                    |   |
| <u>打开在线配置页面</u><br>在线同步签名到PowerWriter                                                                                                    |   |
| 离线配置                                                                                                    |   |
| 写入离线签名 2 写入到设备                                                                                                    |   |
| 提示: 推介在线自助配置,离线配置请咨询技术支持。                                                                                                    |   |
| DCC8090E9A6F01F848089DFB731683C11A772F004A3B677930A6469C0C0ECC377165<br>277E44EAAF9668B4820934E81B7675C9EC2D48E0E463D807D70CF6D65BD40F9386D0<br>57E1B6299940A4BD7889A4BE3AEA0B2BA43210EAA0 | • |
| 1 粘贴离线签名代码                                                                                                    |   |
|                                                                                                    | Ŧ |
| <u>帮助</u> 通定 确定 通定                                                                                                    |   |

## 自动同步设置

厂商签名默认不会自动同步,如果需要自动同步厂商签名,请在设置->首选项->自动同步厂商签 名,将此功能勾选,每次选择芯片时,将会自动从平台端同步厂商签名信息,如下图所示:

| Power Writer® 首选项 >                                                                                                    | <          |
|----------------------------------------------------------------------------------------------------|------------|
| 劉朝堂王恭                                                                                                    | F          |
| 基础                                                                                                    | ŧ          |
| 1 消息提示框 0:提示所有消息框 ~                                                                                                    | 2          |
| 行为与偏好 □ 当芯片连接成功后自动读取选项字(默认开启) □ 当芯片连接成功后自动执行烧录(默认关闭)                                                                                   | ì          |
| <ul> <li>✓ 自动同步厂商签名①</li> <li>✓ 自动同步厂商签名①</li> <li>✓ 自动同步厂商签名①</li> <li>✓ 自动保存和加载最后操作会自动同步签名信息</li> <li>□ 自动定位到当前芯片(选择芯片界面)</li> </ul> | <b>大</b> 丁 |
| r<br>F                                                                                                    |            |
| 保存设置                                                                                                    |            |

## 操作示范

该示范为添加GD32品牌系列:

| 3/6/12 13:45    |                                                                                                    | 2.2.13:芯片4                                                                                                    | S称显示灰色?   PowerWriter文档中心                                                                                                    |                |
|-----------------|----------------------------------------------------------------------------------------------------|----------------------------------------------------------------------------------------------------|----------------------------------------------------------------------------------------------------|----------------|
| Power Writer®   | 1.3.5.8 [Build:2023                                                                                                    | -04-15 04:56:06]                                                                                                    | _                                                                                                    |                |
| 文件(F) 执行(E)     | 工具(T) 设置(S)                                                                                                    | 帮助(H)                                                                                                    |                                                                                                    |                |
| 日日<br>初刊 保存 导)  | <ul> <li>         ・</li> <li>         ・</li></ul> | 読み      読み     読み     読     読み     読み     読み     読み     読み     読     読      読      読      読      読      読      読      読      読      読      読      読      読      読      読      読      読      読      読      読 | <ul> <li></li></ul>                                                                                                    | 选择设备<br>PWLINK |
| 🔹 烧录器设置         | - 选项字节                                                                                                    | Program Memory                                                                                                    |                                                                                                    |                |
| 芯片设置            |                                                                                                    |                                                                                                    |                                                                                                    | !!             |
| MCU퐨号:          |                                                                                                    | □□□□□□□□□□□□□□□□□□□□□□□□□□□□□□□□□□□□□                                                                                                    | ter用户手册,可以通过菜单->帮助->用户手册 打开用户手册文档。<br>次开发的用户 雪声闷读关于其于STK二次开发项目的文档和教程。                                                                                                    | 针对二<br>除用户     |
| Flash容量: x      | xxxx                                                                                                    |                                                                                                    | 手册外其他的开发资料,我们会不定期进行版本升级,统一通过官方<br>在,语轻音以下发在渠道:                                                                                                    | ·渠道发           |
| 擦除方式            | 接口电平                                                                                                    | 其他                                                                                                    |                                                                                                    |                |
| 〇不擦除            | O 1.8V                                                                                                    | 编程速度 10M hz ~                                                                                                    | <b>阶创芯工坊</b>                                                                                                    |                |
|                 | O 3.3V                                                                                                    | 选项字模式 恢复默认=>用户设置 >                                                                                                    | 创芯工坊科技(深圳)有限公司                                                                                                    |                |
| ○页面擦除           | ○外部输入                                                                                                    | ☑ 开启蜂鸣器                                                                                                    | 「                                                                                                    |                |
| 烧写功能配置          |                                                                                                    |                                                                                                    |                                                                                                    |                |
|                 | 数量与自检测 祥                                                                                                    | 信号輸出控制 🔮 授权与签名                                                                                                    |                                                                                                    |                |
|                 |                                                                                                    |                                                                                                    |                                                                                                    |                |
| 序列号初值:          | 0x00000000                                                                                                    | □ 添加序列号功能                                                                                                    |                                                                                                    |                |
|                 |                                                                                                    |                                                                                                    |                                                                                                    |                |
| 应利 <u>早</u> 期母, | 0x0000001                                                                                                    |                                                                                                    | QQ 技术支持群 敬信公众号                                                                                                    |                |
| 序列与 <u>增里</u> • | 0.0000001                                                                                                    | □ 序列号十进制显示                                                                                                    | 04/18-14:06:51:157> 检测到驱动已经安装<br>04/19-14:06:52:122> Power Writer@近本扣接: PUT TVK 为 PUT TV                                                                                                    | eva            |
|                 |                                                                                                    |                                                                                                    | 04/18-14:06:52:122> Writer Info: hwVer:1.1 blVer:1.00.02 if/e                                                                                                    | r:1.00.74      |
| 序列号地址:          | 0x00000000                                                                                                    | □ 度利果士治推士                                                                                                    | SN:9D466AD2438F054AB5F4645E5E9CCC47 Target:PWLINK2<br>04/18-14:06:52:125> Power Writer® 已连接                                                                                                    | 2              |
|                 |                                                                                                    | □ ᡣ᠀ᡗ与八%前探索、                                                                                                    | 04/18-14:06:52:127> 版本切换: PWLINK2                                                                                                    |                |
|                 |                                                                                                    |                                                                                                    | 04/18-14:06:52:282> 更新院录器设置完成<br>04/18-14:06:52:284> 诸先诜择芯片!                                                                                                    |                |
|                 |                                                                                                    |                                                                                                    | A STATE AND A STATE AND A STATE AN |                |

# **A**注意

自动同步签名,在网络环境不佳的系统环境下,可能会造成卡顿,建议保持默认的关闭状态,需要时手动进行配置或者同步。

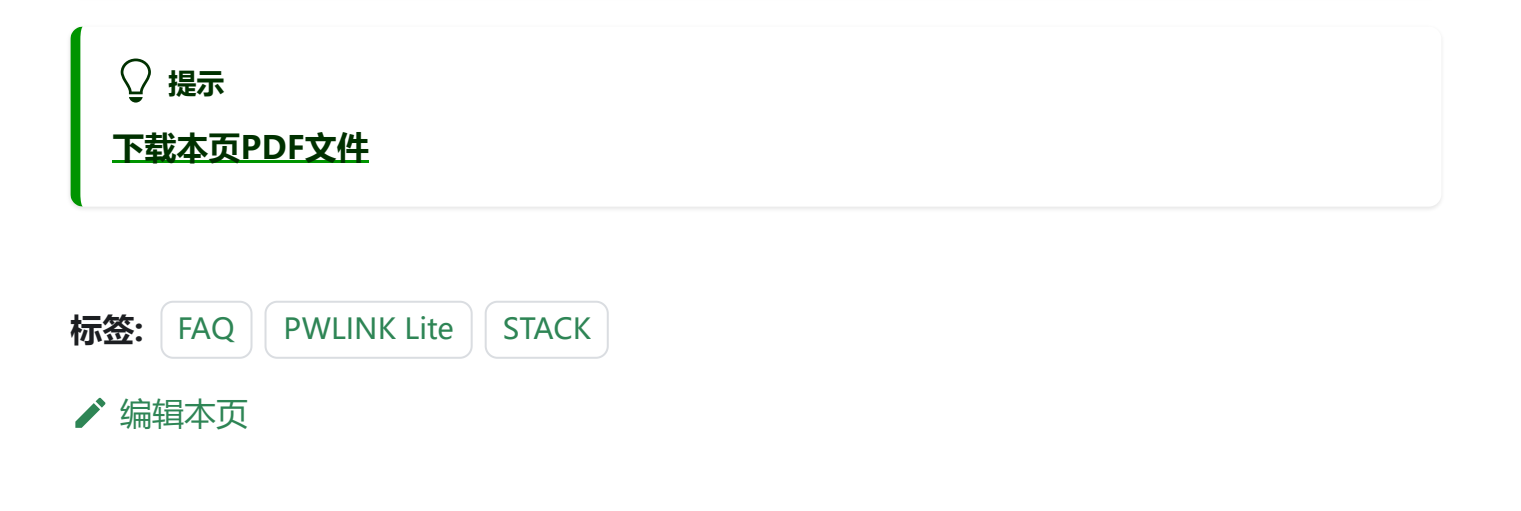